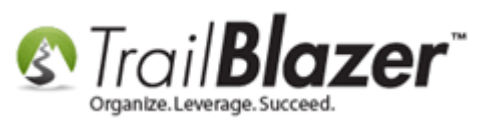

Author: Joel kristenson Last Updated: 2016-01-25

### **Overview**

This article is for people who want to access their **Trail Blazer** database off of an iDevice such as an iPad, iPhone, or iPod touch. **Trail Blazer** is intended for desktop use, especially when performing more advanced tasks, but this option will still allow you to view the entire application so that you can pull reports, perform data entry, etc.

**Tip:** Purchase a **stylus** for your iDevice so that you don't muck it up with fingerprints, and it will greatly improve the accuracy of 'taps' when using **Trail Blazer** in this way.

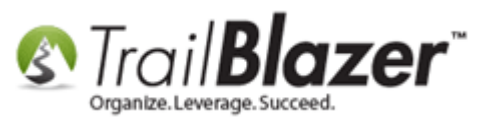

#### <u>Steps</u>

Launch the **App Store** app on your device.

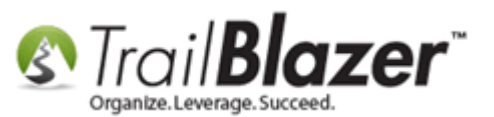

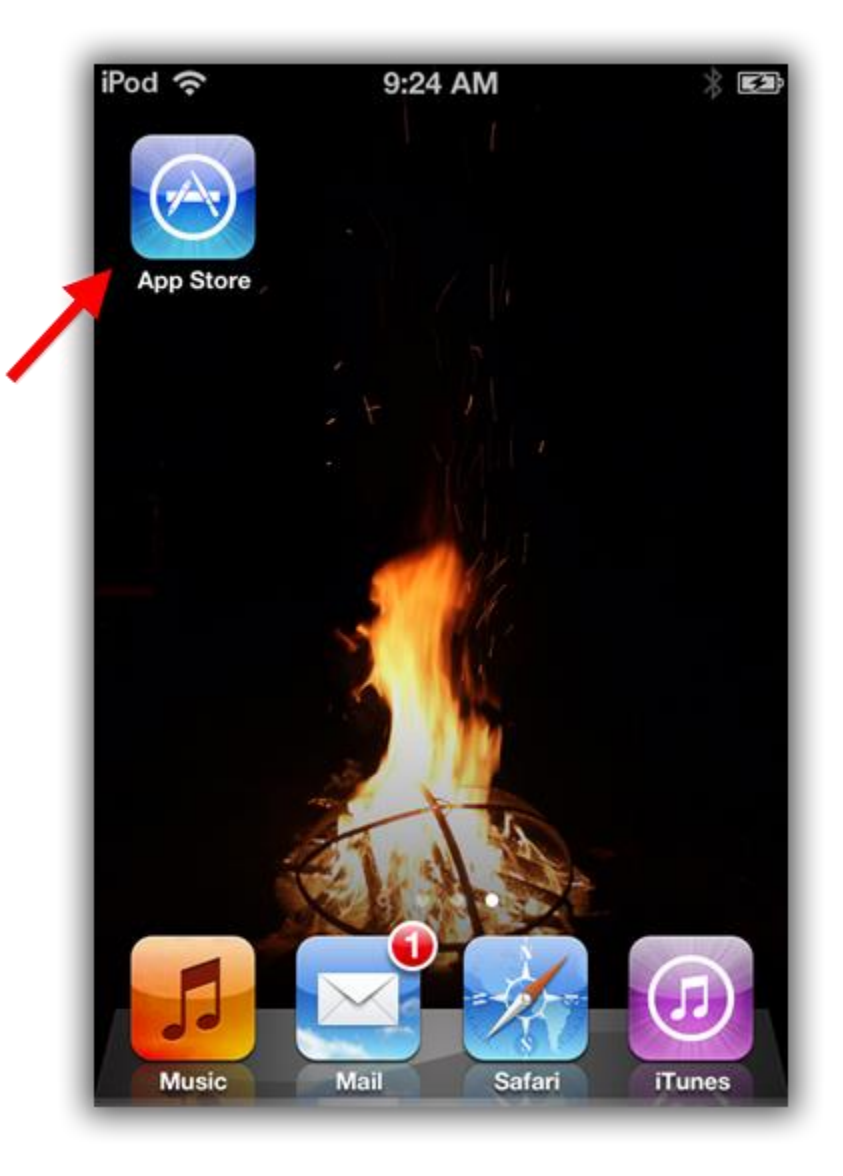

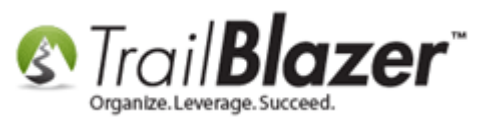

Search for 'Microsoft Remote Desktop' on in the search box, and select it from the results.

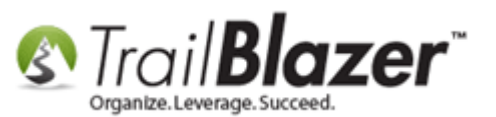

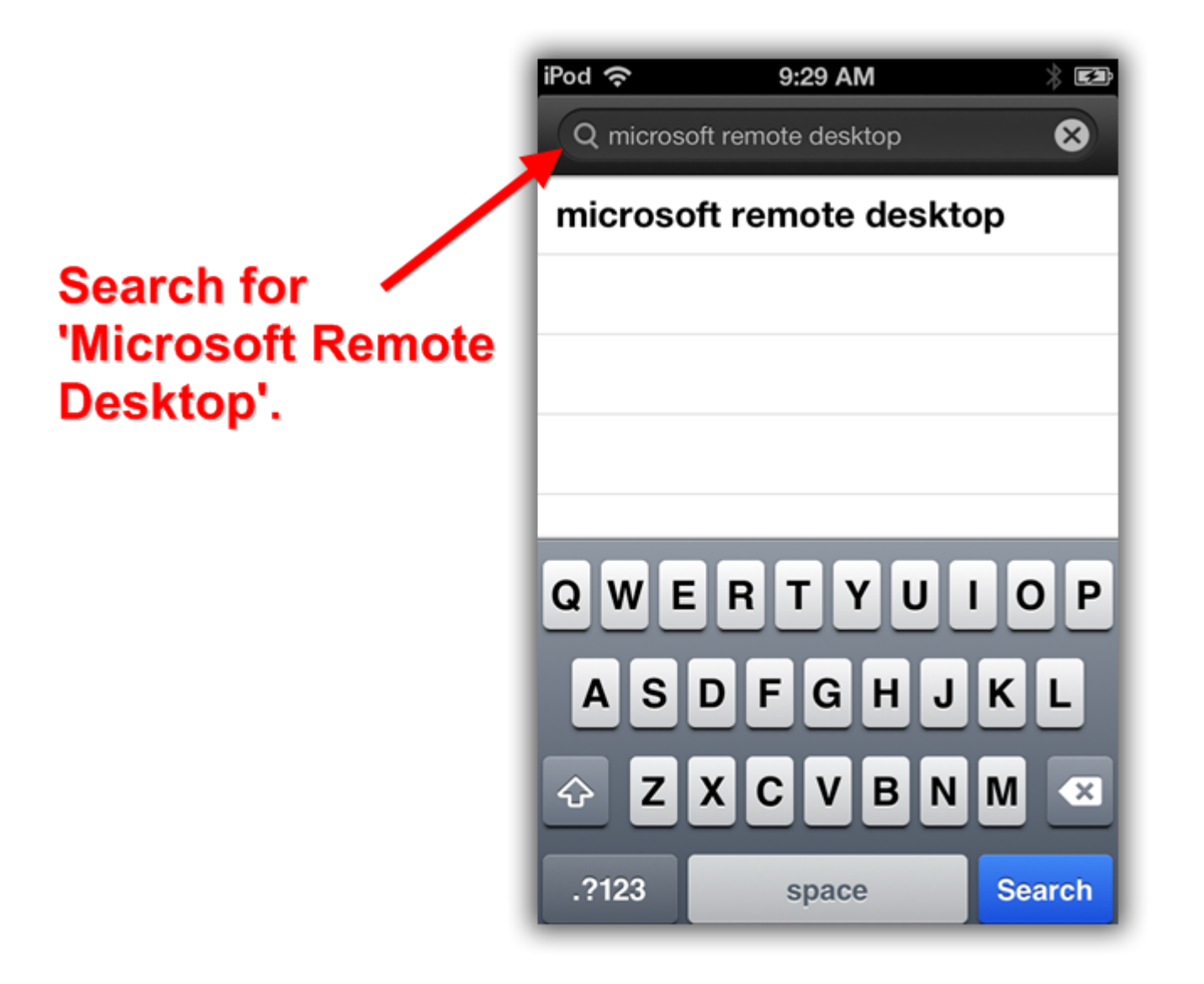

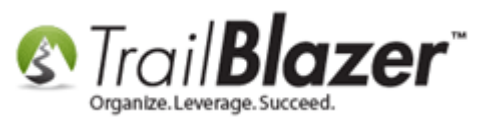

Tap on the [+ Get] button.

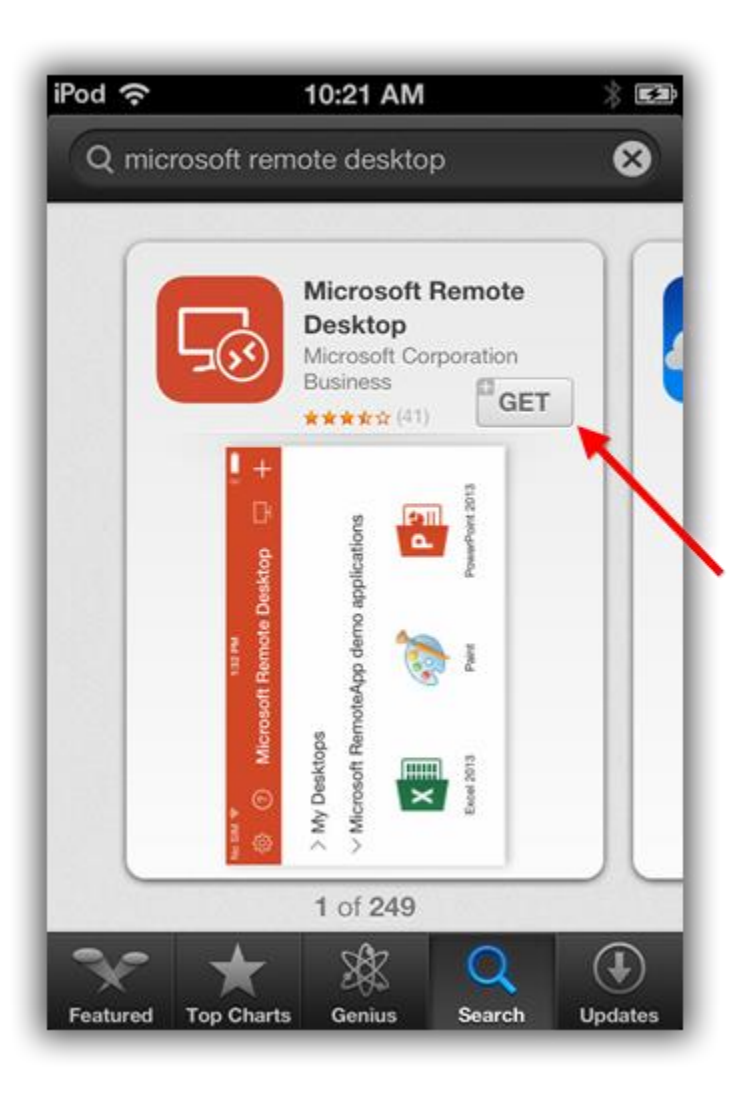

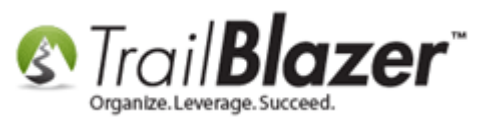

Tap on **[Install App]** to initiate the download process.

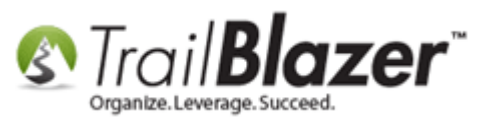

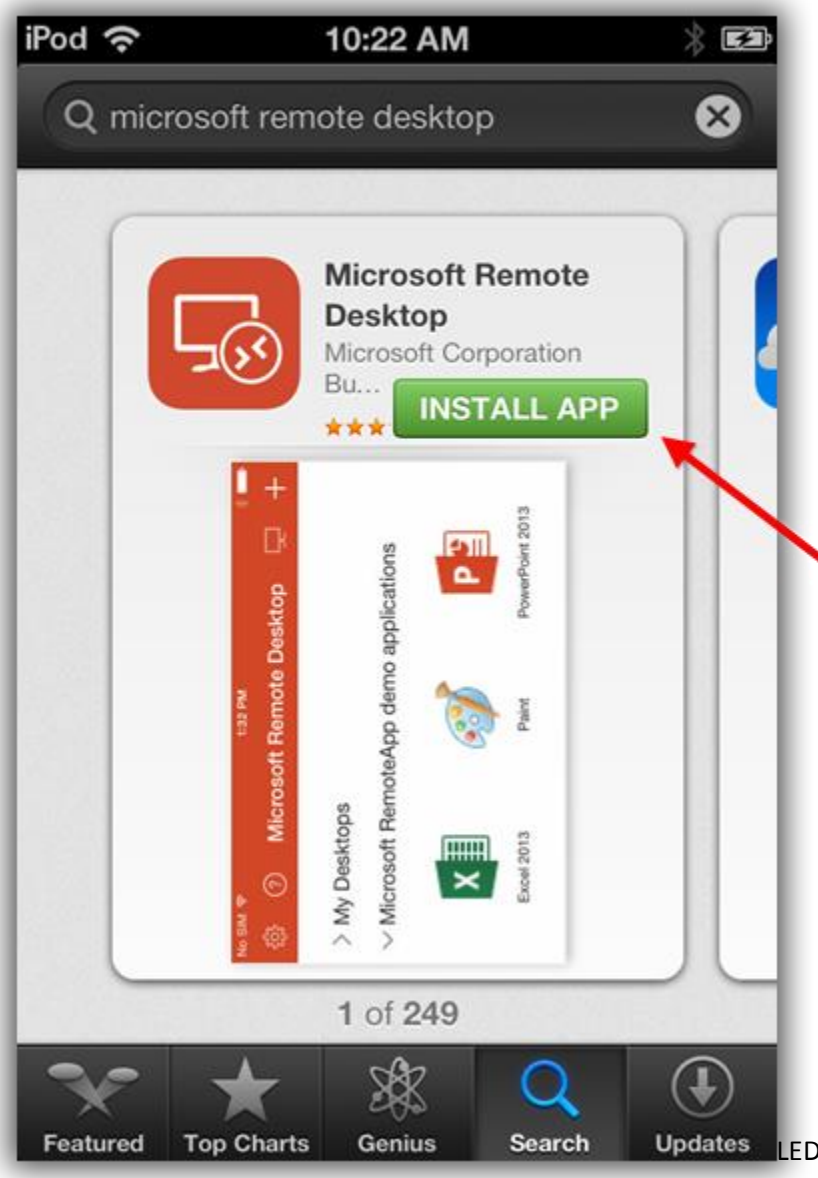

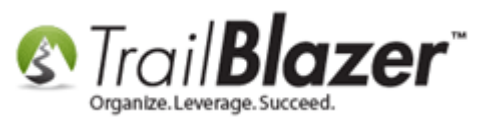

If you're *already* logged in with your **Apple ID** the download will start right away, if you *aren't* logged in you'll either need to select the option to sign into your Apple ID, or <u>create a new one</u>.

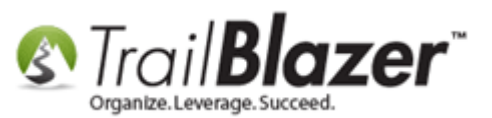

# Either log in with your current Apple ID account, or create a new one if necessary.

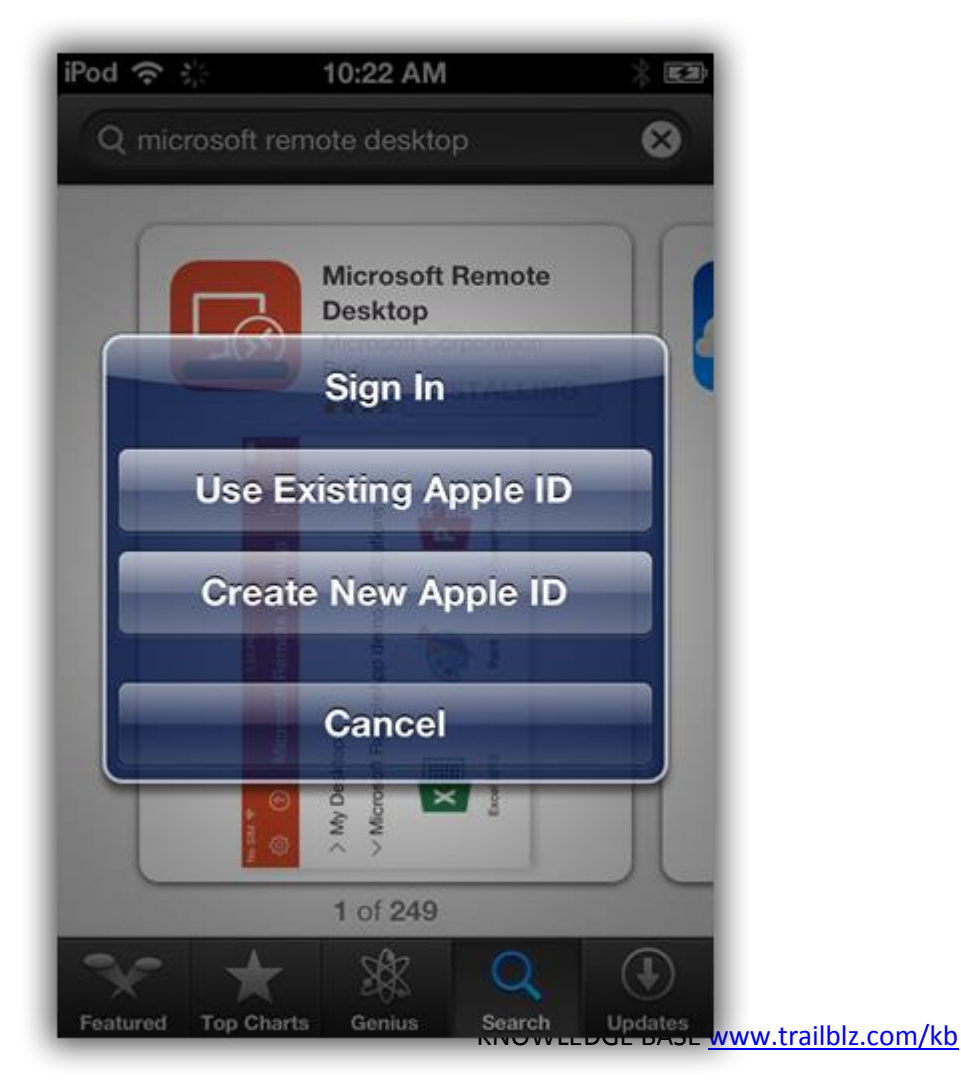

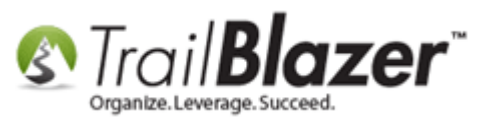

In my *example* signed in with an existing Apple ID.

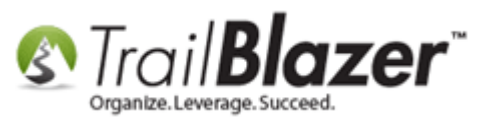

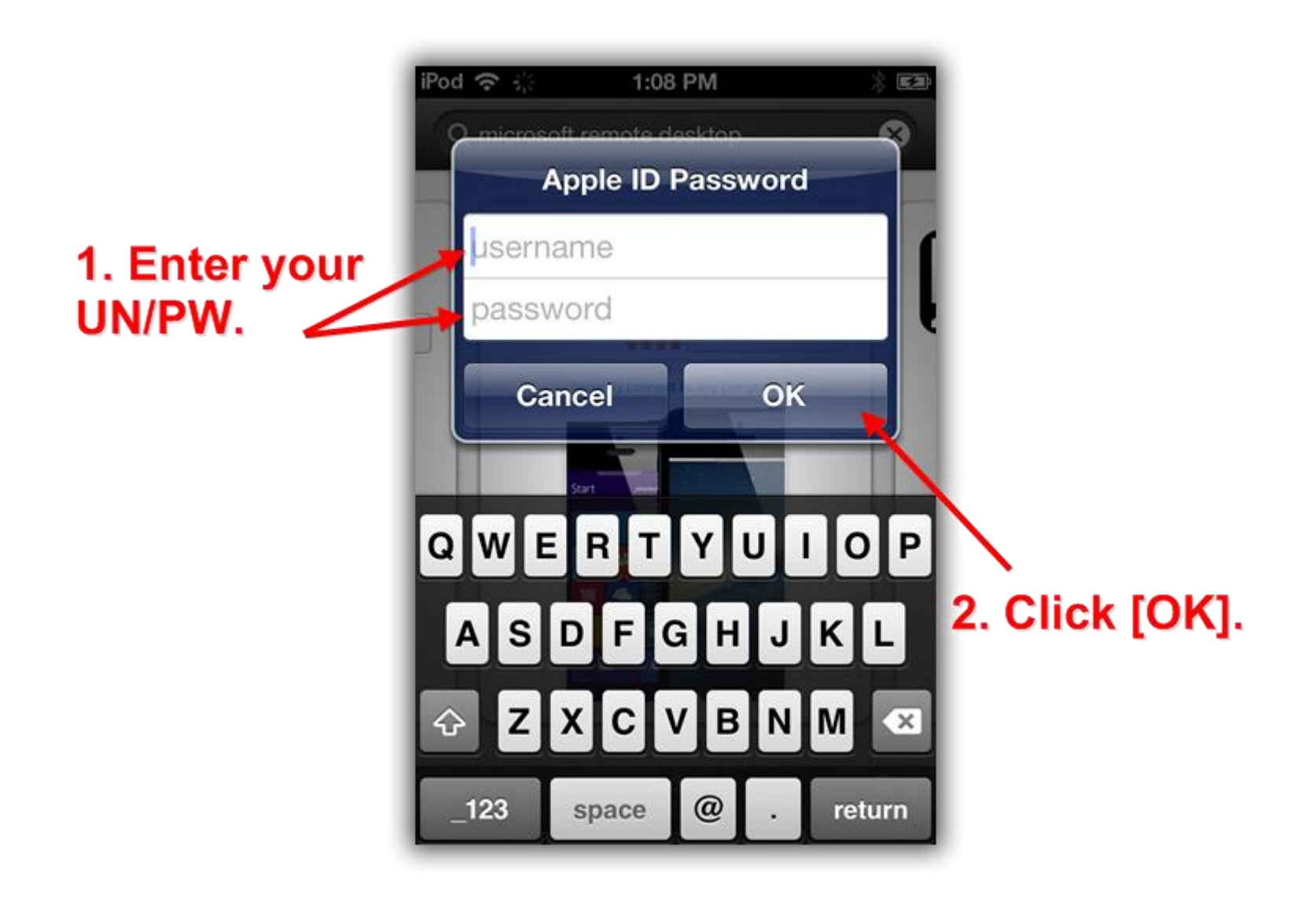

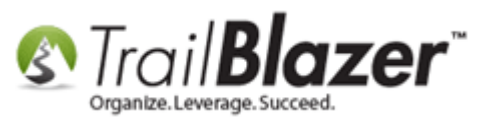

Once the download/install is complete, launch the application.

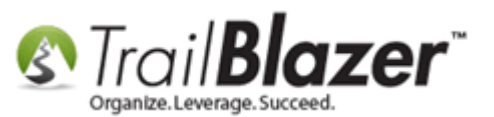

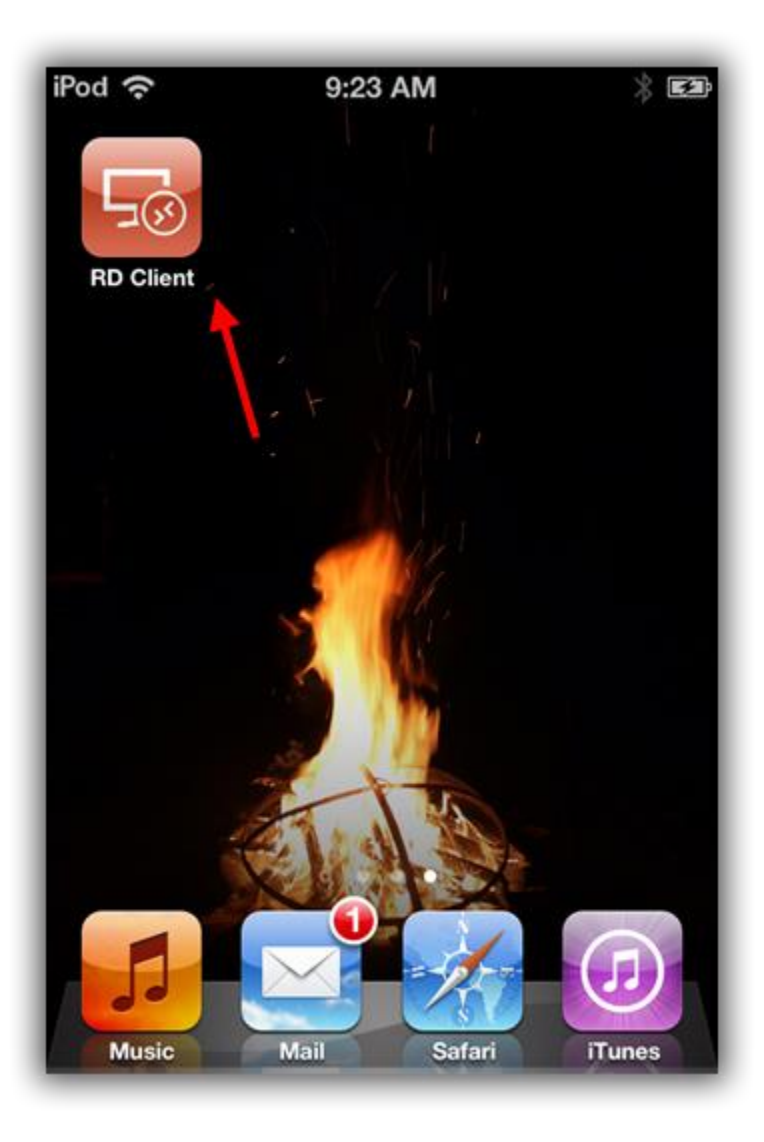

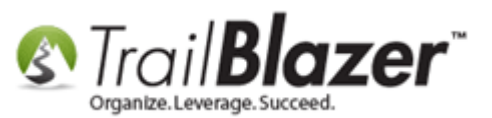

Below is a screenshot of the home screen on the Remote Desktop app. Tap on the [+] button in the upper-right to begin creating a new connection.

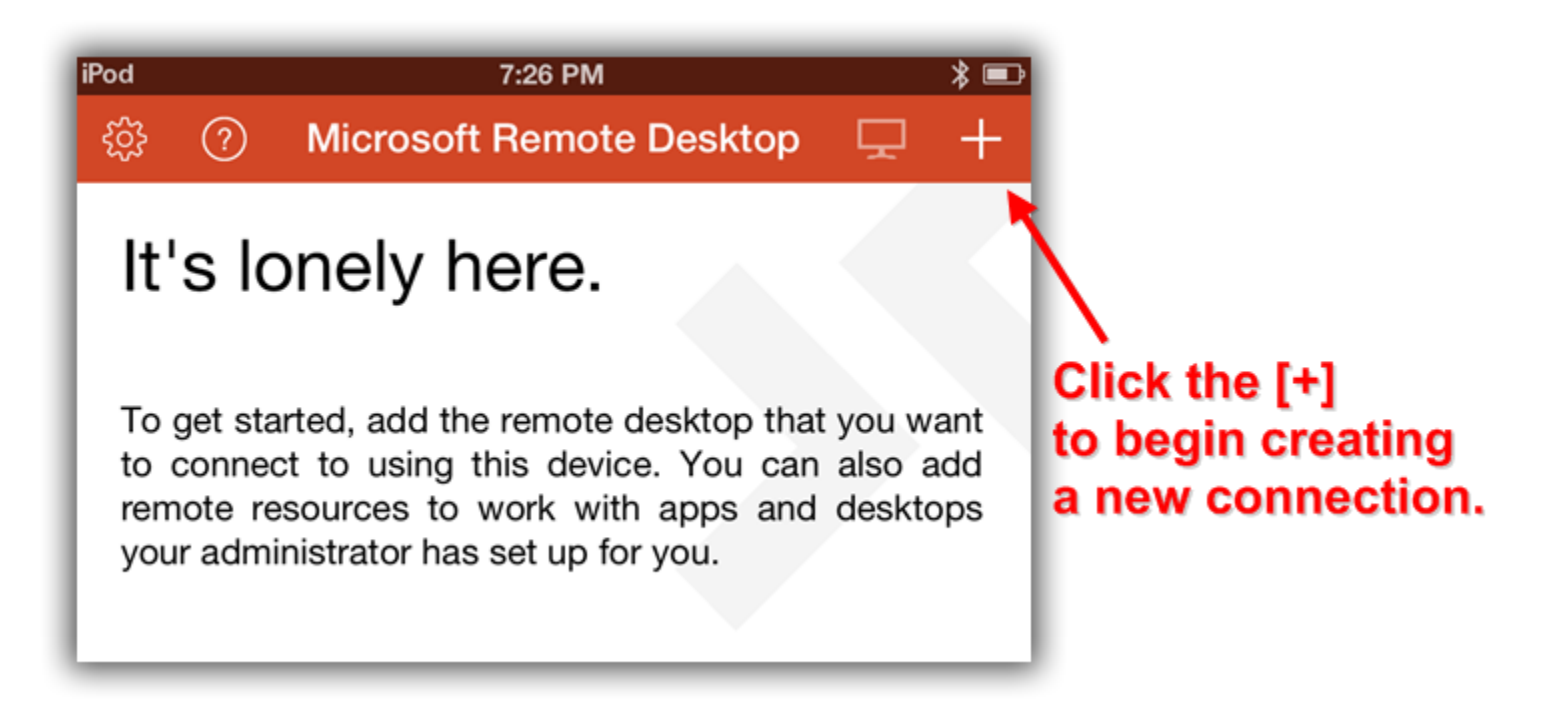

This will bring you to the Add Connection screen. Select Add PC or Server from the list.

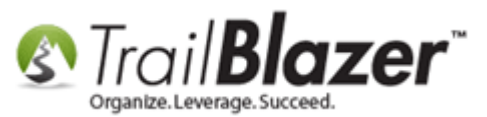

# Begin adding a new connection.

| 7:29 PM | * 📼                      |
|---------|--------------------------|
|         |                          |
|         |                          |
| ×       | >                        |
| ce Feed | >                        |
| рр      | >                        |
|         |                          |
|         | 7:29 PM<br>ce Feed<br>pp |

Select the option for PC Name – Host name or IP address.

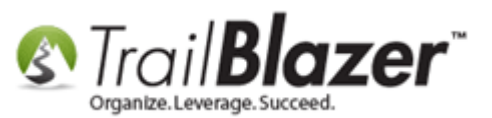

# Select this option to add Trail Blazer's remote app server.

| iPod      | 7:29 PM                           | ≱ 🖦  |
|-----------|-----------------------------------|------|
| Cancel    | Create Connection                 | Save |
| PC Name   | Host name or IP address           | >    |
| User Name | Prompt for user name and password | >    |
| Settings  |                                   | >    |
|           |                                   |      |
|           |                                   |      |
|           |                                   |      |

Enter the Host name or IP address, which is 'appserver1.trailblz.net', and then tap on [Done].

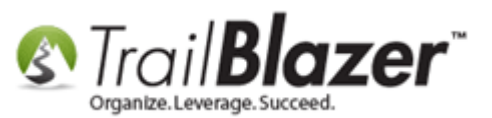

### 1. Enter 'appserver1.trailblz.net'

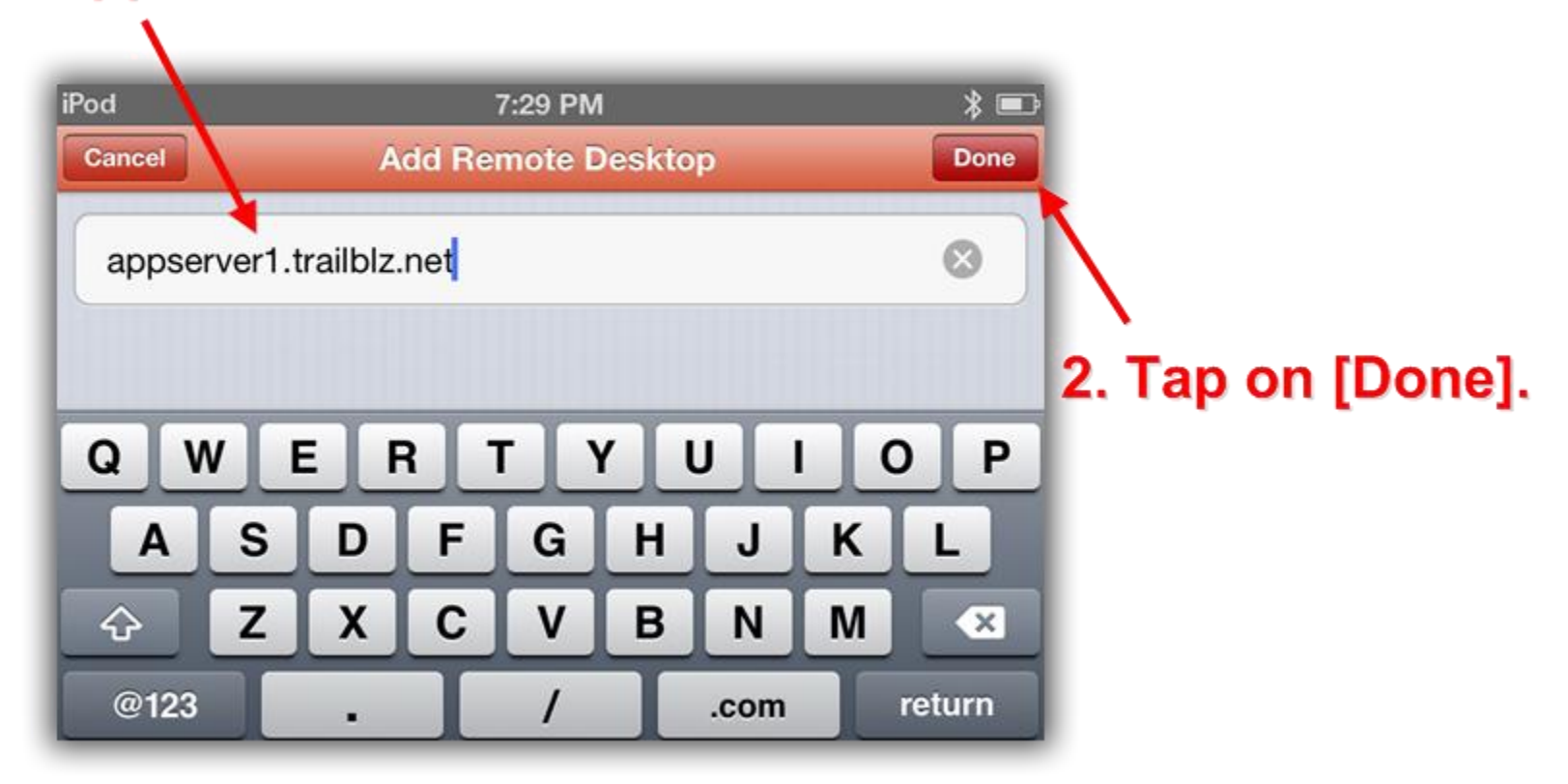

Click on the **User Name** option.

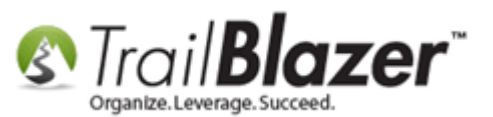

| 1:04 PM                         | * 🗅                                                                                      |
|---------------------------------|------------------------------------------------------------------------------------------|
| Create Connection               | Save                                                                                     |
| appserver1.trailblz.n           | et >                                                                                     |
| Your UN (Database Name) Goes He | re >                                                                                     |
|                                 | - >                                                                                      |
|                                 |                                                                                          |
|                                 |                                                                                          |
|                                 |                                                                                          |
|                                 | 1:04 PM<br>Create Connection<br>appserver1.trailblz.n<br>Your UN (Database Name) Goes He |

In the User Names screen tap on the option for Add User Account.

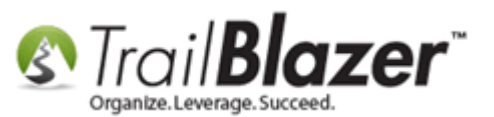

| iPod              | 7:30 PM          | * ■ |
|-------------------|------------------|-----|
| Create Connection | User Names       |     |
| Prompt for user n | ame and password | ~   |
| Add User Accoun   | t 🛌              | >   |
|                   |                  |     |
|                   |                  |     |
|                   |                  |     |
|                   |                  |     |
|                   |                  |     |

Input your **UN** (same as your **Database Name**) & **PW** (this is shared between all members of your org who connect this way, once logged in you'll use your own credentials), then hit [Save].

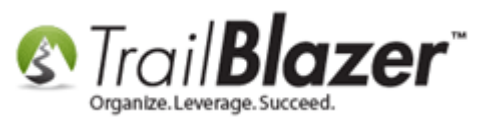

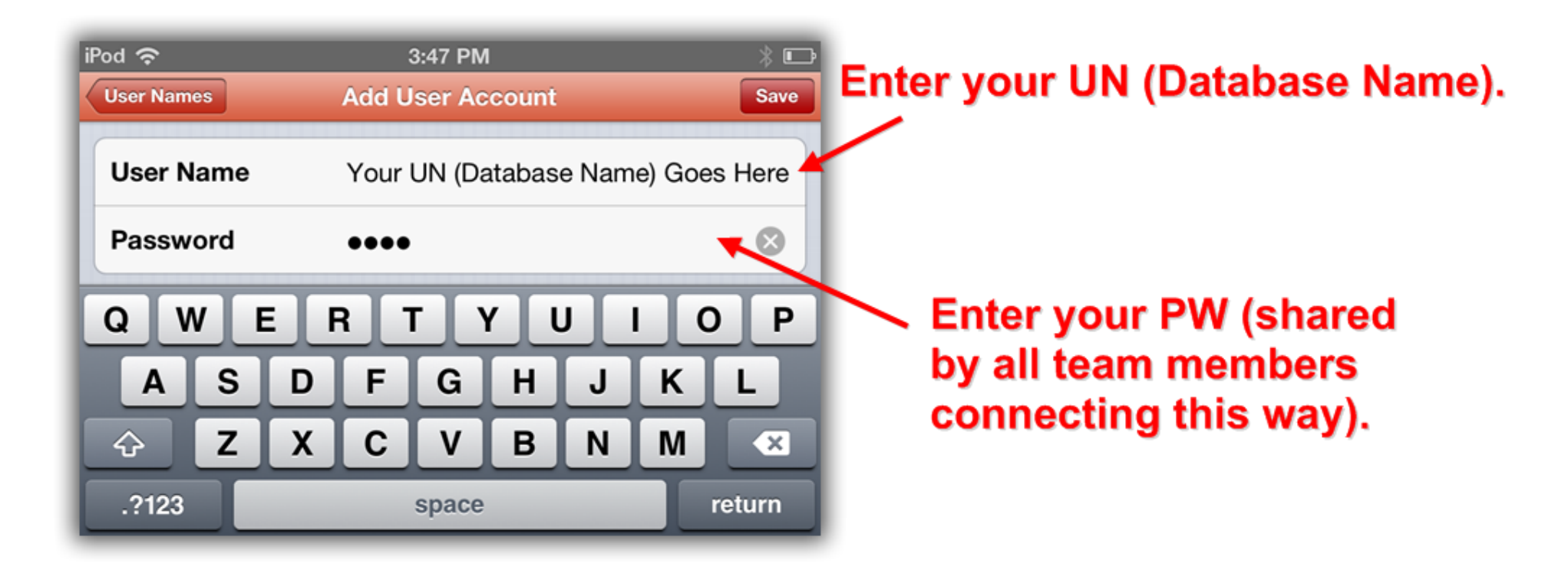

Once this is saved you can enter a Friendly Name, in my example I called mine "Trail Blazer Remote Desktop".

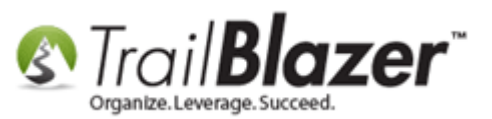

### 1. Enter your friendly name.

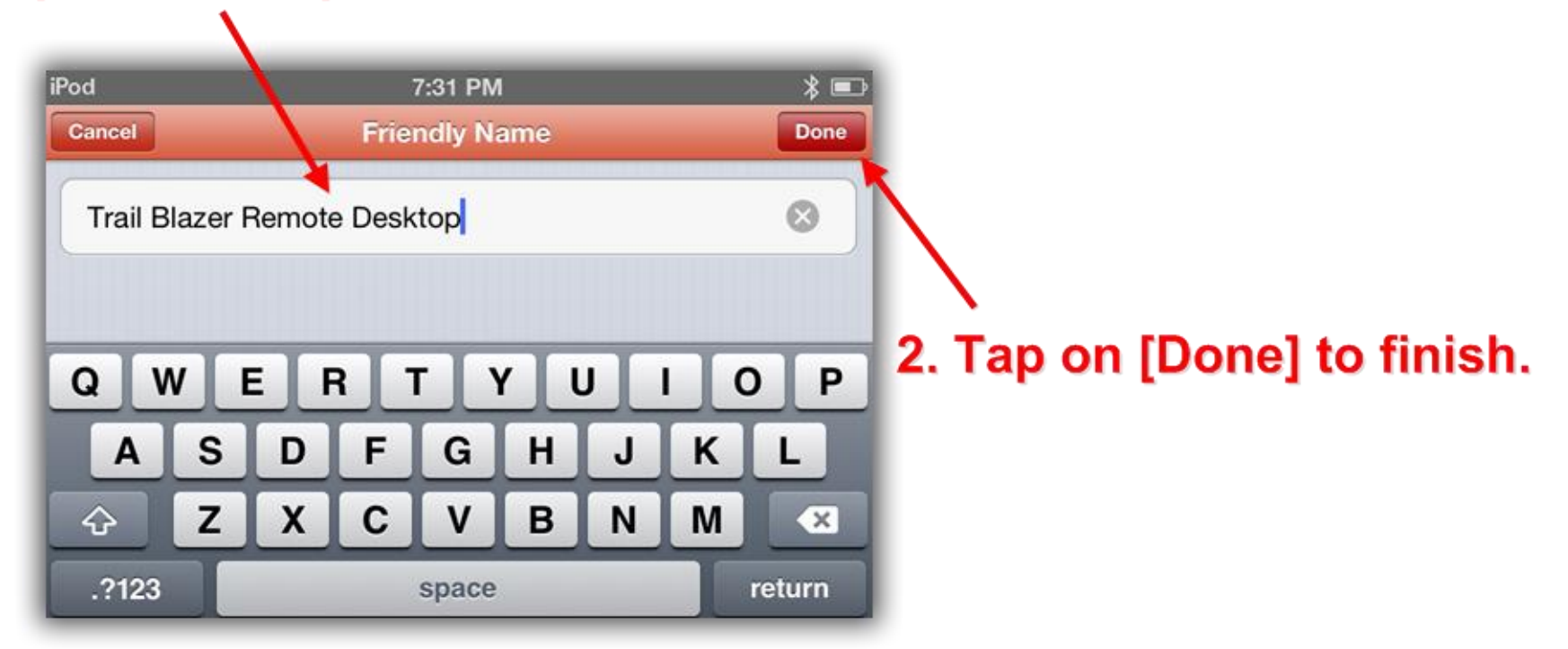

Last but not least you'll need to navigate to the Settings screen.

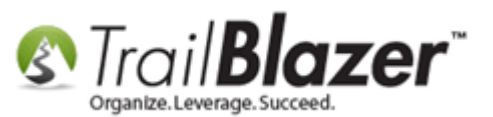

| reate Connection                | Save                                                       |
|---------------------------------|------------------------------------------------------------|
| appserver1.trailblz.net         | >                                                          |
| ur UN (Database Name) Goes Here | >                                                          |
| ×                               | >                                                          |
|                                 |                                                            |
|                                 |                                                            |
|                                 |                                                            |
|                                 | appserver1.trailblz.net<br>ur UN (Database Name) Goes Here |

Configure your settings. For the most part you can just use the defaults. My *example* is below.

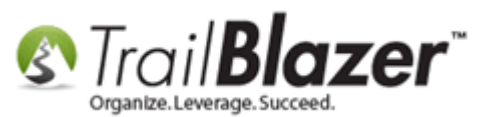

## These are the settings you'll want to use (most can be left as their default).

Once the settings are configured tap on this button to return back to the **Create Connection** screen.

| iPod<br>Create Connection | 7:31 PM ¥ 📼<br>Settings       |
|---------------------------|-------------------------------|
| Friendly Name             | Trail Blazer Remote Desktop > |
| Gateway                   | No gateway configured >       |
| Sound                     | Play on device >              |
| Swap Mouse Buttons        | OFF                           |
| Admin Mode                | OFF                           |
|                           | 1                             |
|                           |                               |
| Make sure t               | his is 'NOT'                  |
| turned on o               | r the log in proces           |
| will tail.                |                               |

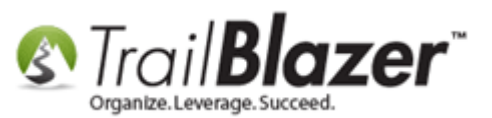

Once the connection is complete it'll look similar to the image below. Tap on your new connection to begin the log in process.

| iPod     |                       | 7:32 PM                   |       | * ■  |
|----------|-----------------------|---------------------------|-------|------|
| <u></u>  | ?                     | Microsoft Remote Desktop  | 모     | +    |
| $\sim$ N | ly Des                | ktops                     |       |      |
| R        | Trail Bla<br>temote D | azer<br>esktop            |       |      |
|          |                       |                           |       |      |
| Тар      | on t                  | ک<br>he new connection to | o log | into |

# the remote server.

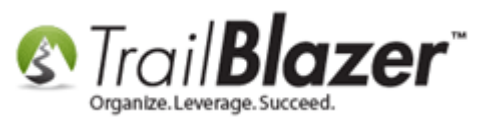

The first time you connect you'll get a warning message regarding the server certificate. If you prefer not to see this message each time, flip the switch on at the bottom that says '**Don't ask me again for the connection to this computer**' and then tap on **[Accept]**.

Img 1 – Server Not Verified

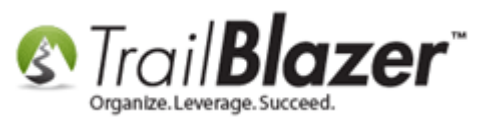

| Reject                                |           |          | Ассер          |
|---------------------------------------|-----------|----------|----------------|
| AppServer1                            |           |          | Not Verified   |
| Client Authentication                 | Expires   | 04/30    | /2016 15:56:27 |
| More Details                          |           |          | >              |
| Don't ask me again for o<br>computer. | connectio | n to thi | S OFF          |
|                                       |           |          | 1              |
|                                       |           |          |                |
|                                       |           |          |                |

## By default the first time you log in this setting will be set to 'OFF'.

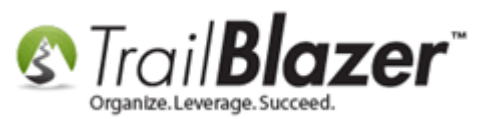

Img 2 – Turn Setting to 'On' and Tap [Accept]

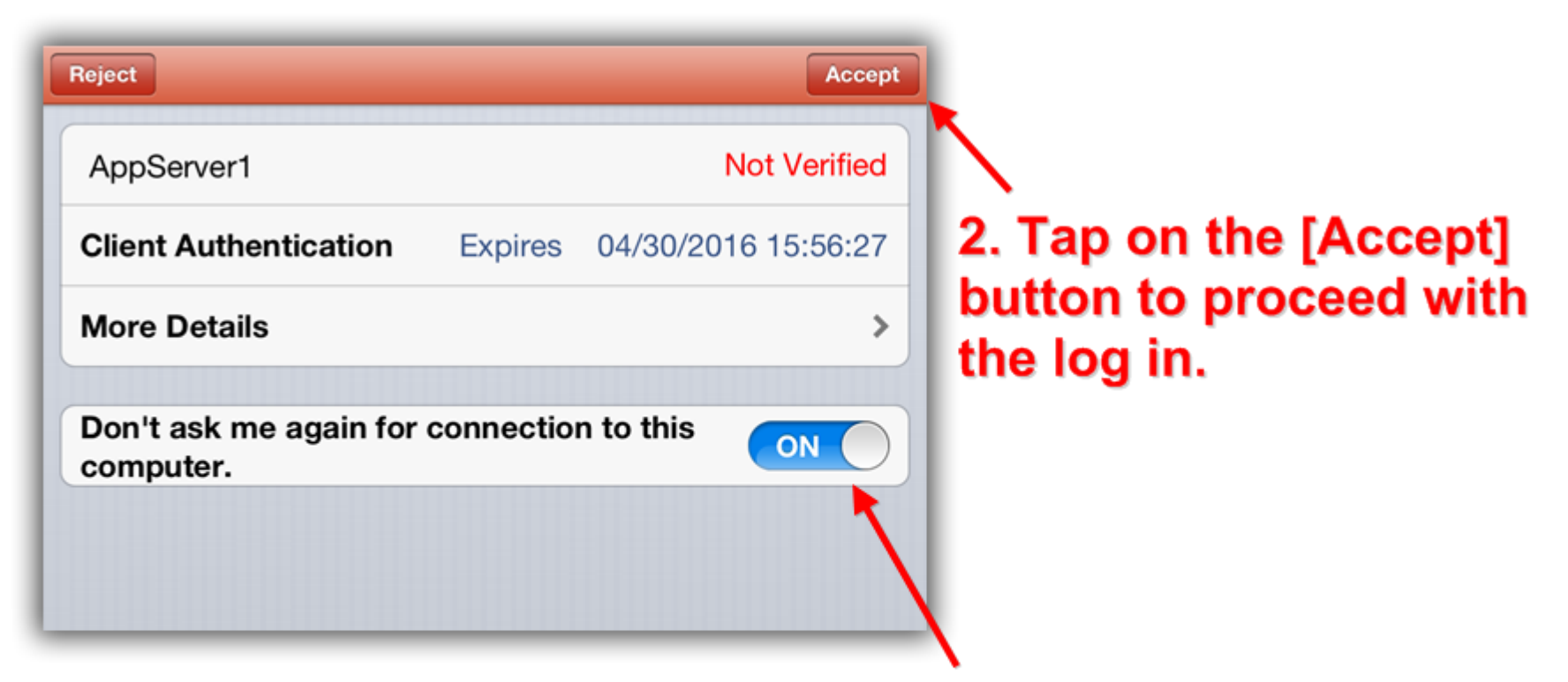

1. Turn this setting to [ON] so that you don't get this warning screen everytime you log on.

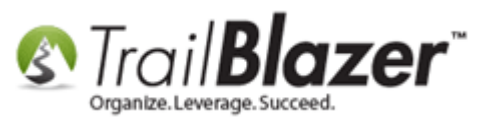

You'll get a load screen as the log in proceeds.

## Load screen while accessing the remote server.

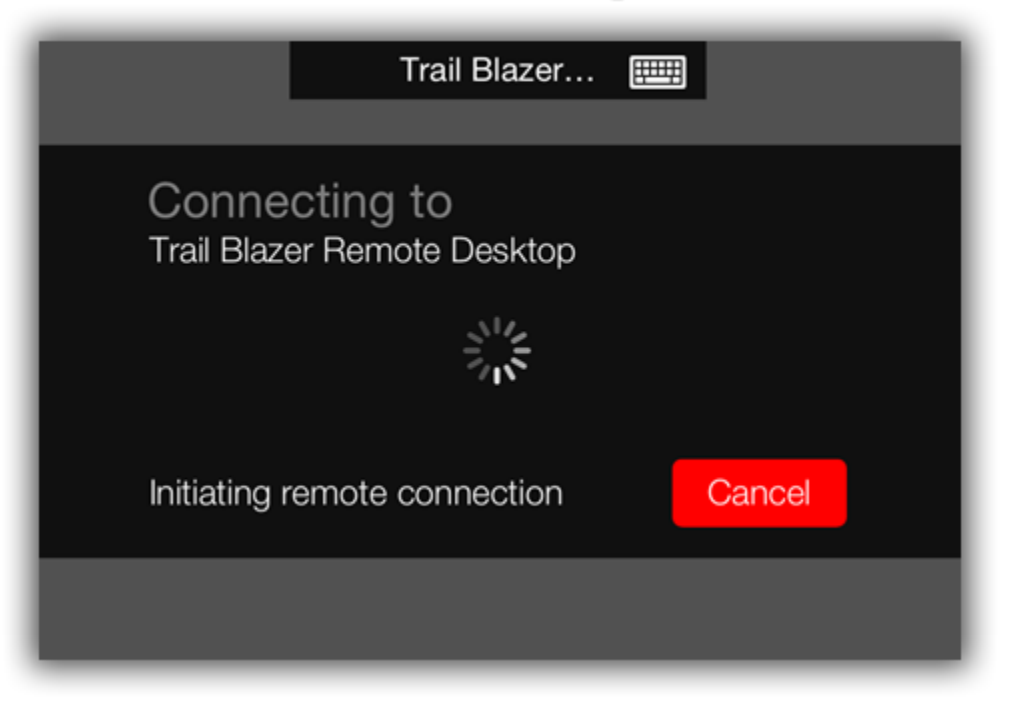

Below is a screenshot of what the remote desktop looks like when first logging in. Tap on the Trail Blazer icon to launch the application.

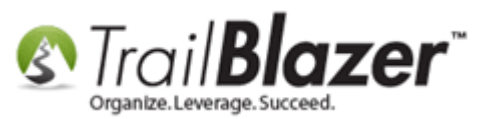

### View when first logging into the remote desktop via a mobile device.

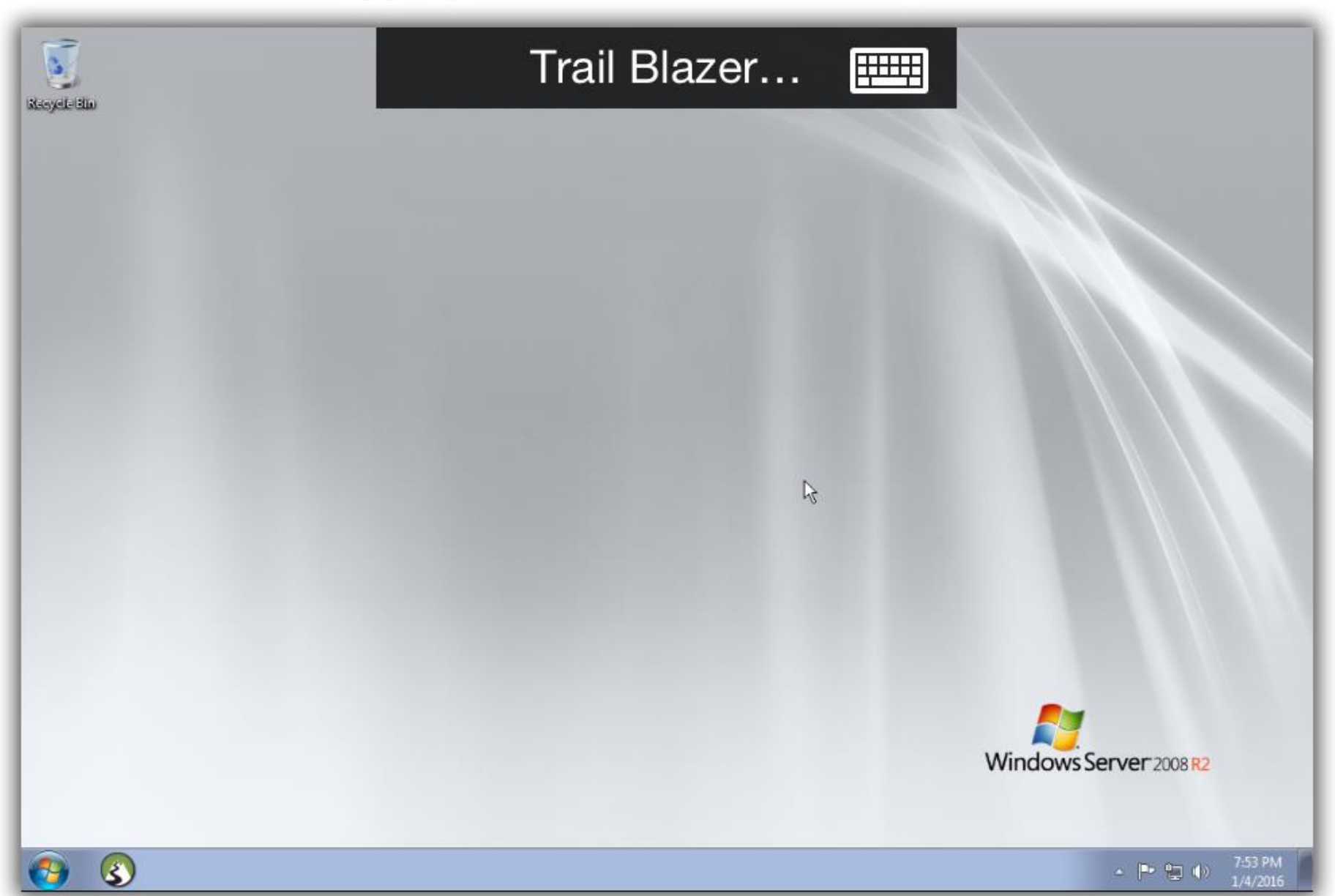

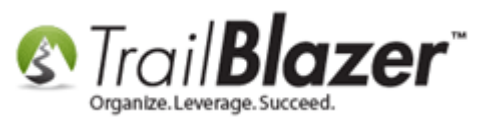

Enter your UN, PW, and click **[OK]** to log in. You can use the keyboard controls that will pop-up after tapping on a field as shown in the image below.

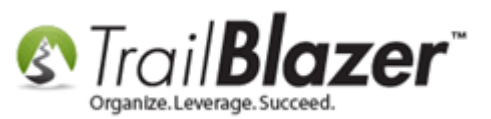

# Input your UN & PW, then click [OK] to log into your database.

|        |       |      | Databon<br>Please entry<br>User ID<br>Password<br>Progress | DemoNorprofit_Joel | Rg OK BL Car | cet |     |        |
|--------|-------|------|------------------------------------------------------------|--------------------|--------------|-----|-----|--------|
|        | Shift | Ctrl | Alt                                                        | AltGr              | Del          | Esc | Tab | 123    |
| Q      |       |      | R                                                          | T<br>G             | ү (          |     | K O | ) P    |
| •<br>ح | Z     | : X  | С                                                          | V                  | В            | N   | M   |        |
| .?1    | 23    |      |                                                            | space              | ,            |     |     | return |

This keyboard will popupkonce syou tap.on a field to input text/numbers/etc.

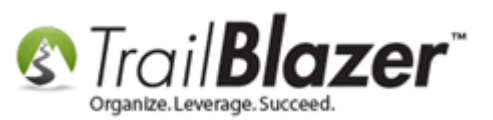

Below is an *example* of a zoomed-in view on my iPod touch looking at the Application Menu. As you can see the program renders very small on smaller screens, but you can still navigate the full application with some practice.

## Zoomed-in view of the Application Menu on an iPod touch.

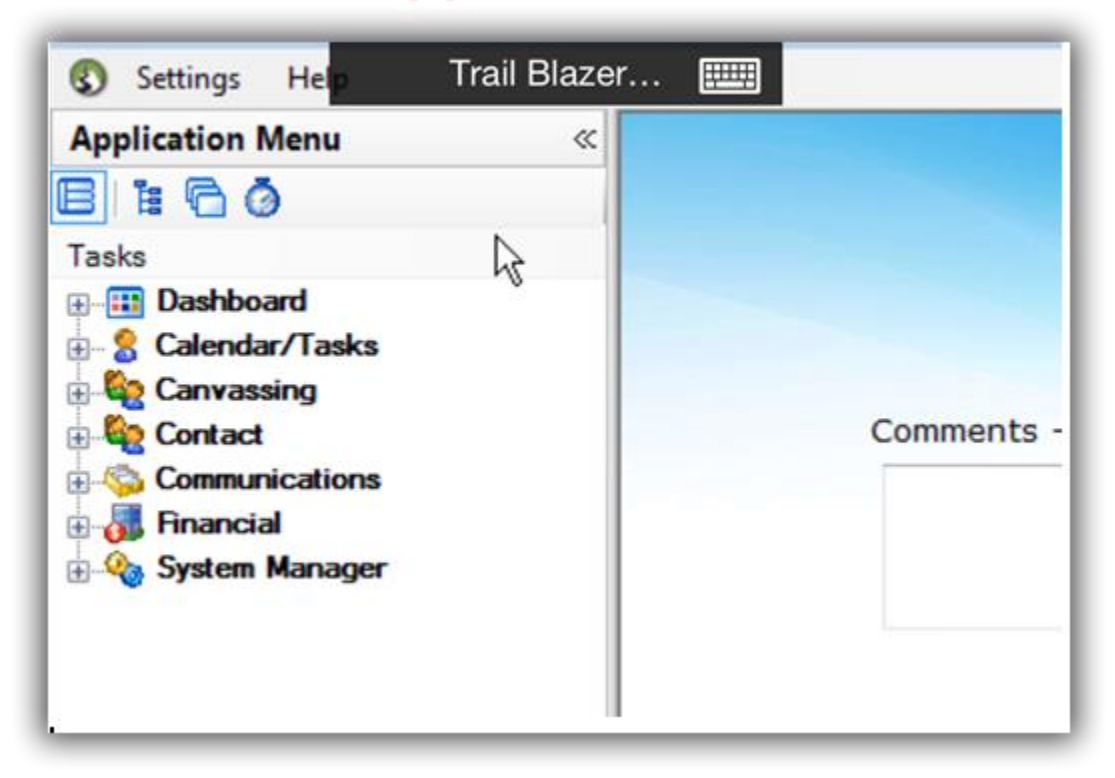

When you're finished working you should close down the program, and log off of the remote connection (shown in a series of screenshots below).

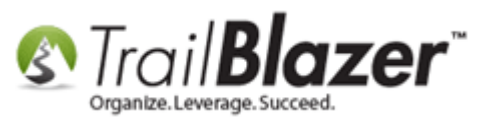

Img 1 – Click the red [x] in the upper-right of the program.

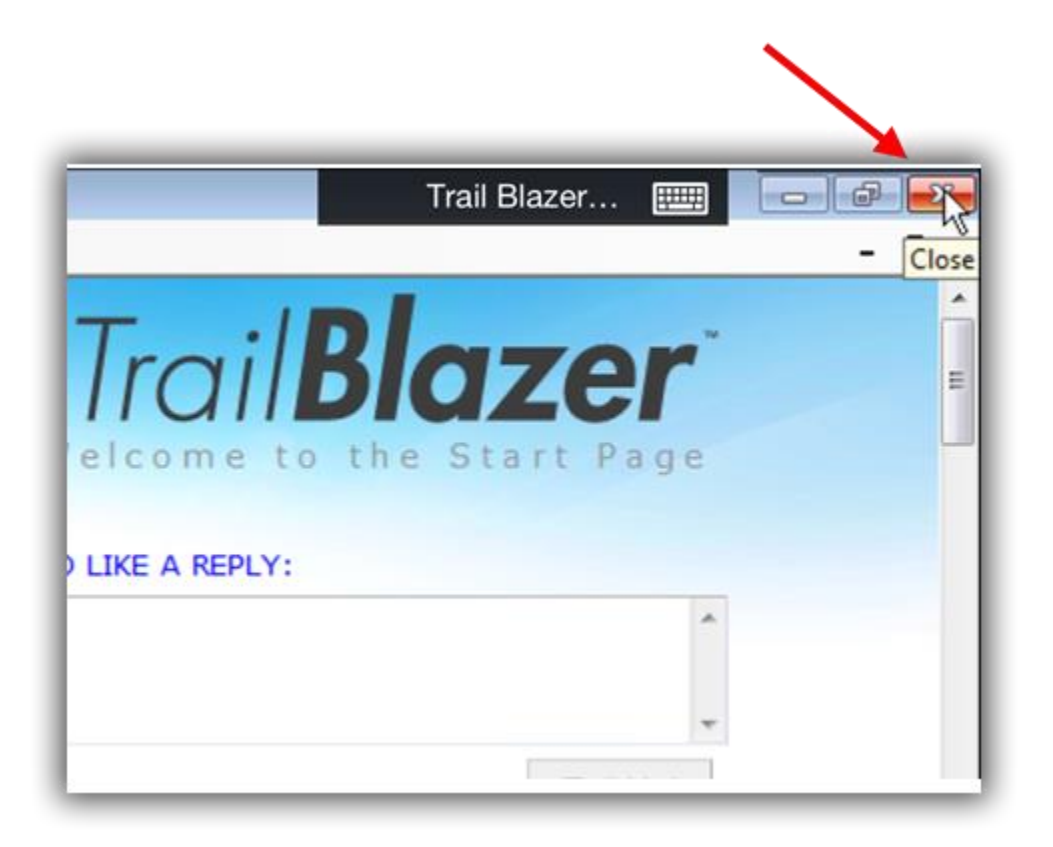

Img 2 – Click [OK] to close.

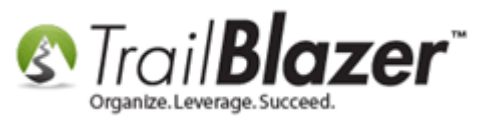

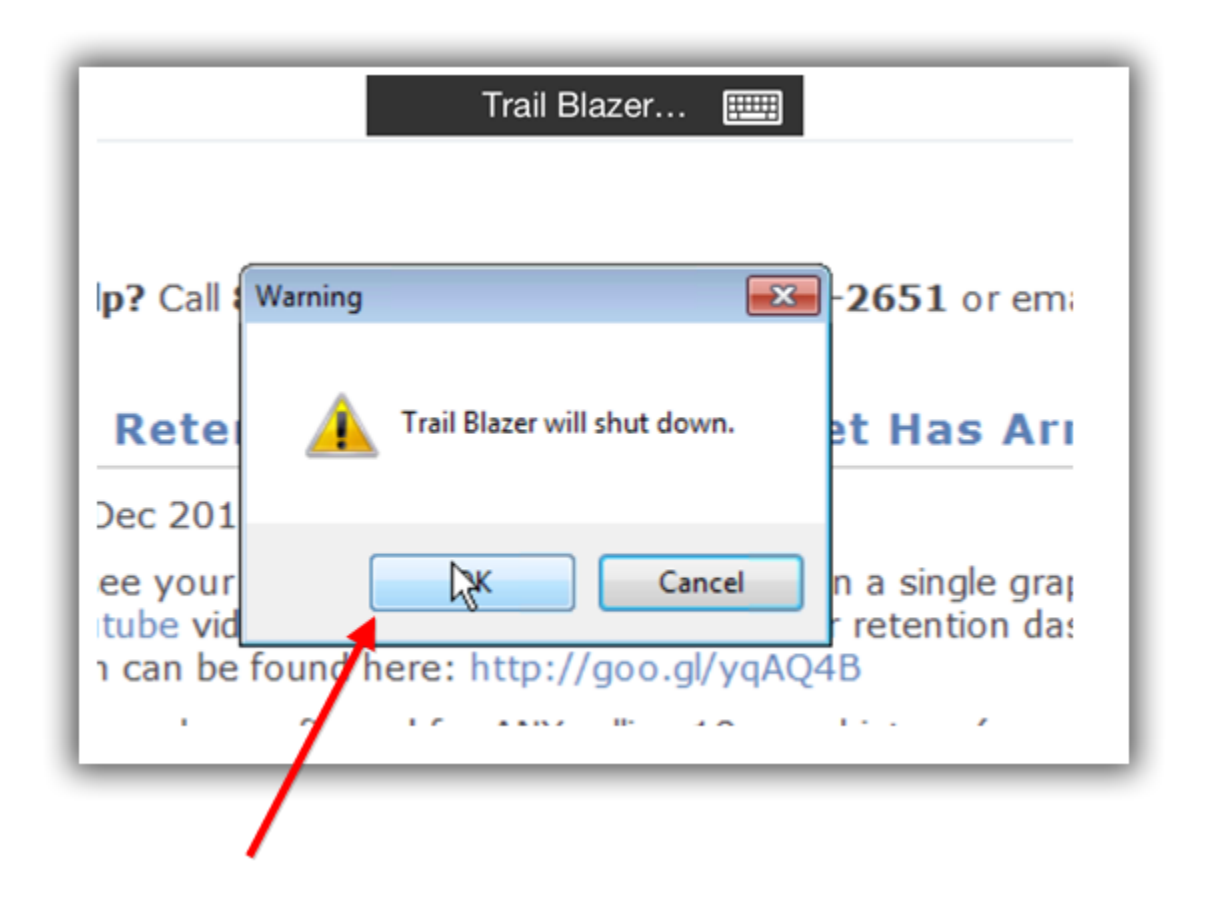

Navigate to the lower-left of the remote desktop, tap on the Windows Start Button, and log off.

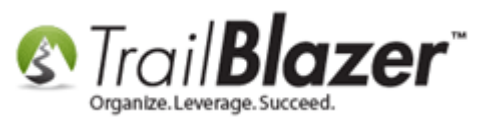

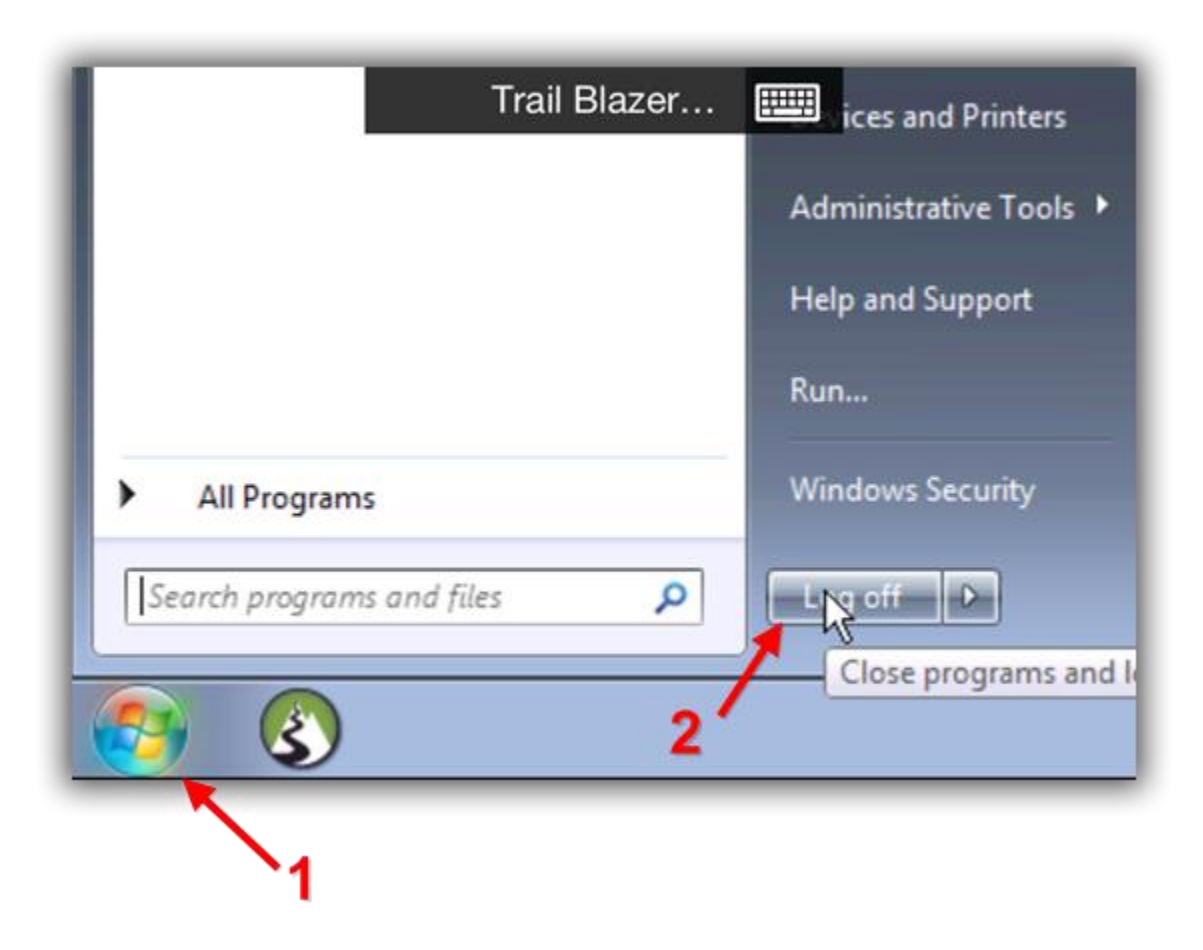

If you have any troubles getting this configured on your device please call or email our live support. Take a look at the related resources below for links to a variety of similar topics.

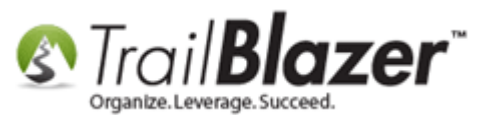

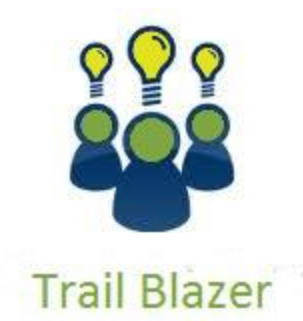

- YouTube Channel

- Knowledge Base Articles

- 3rd Party Resources

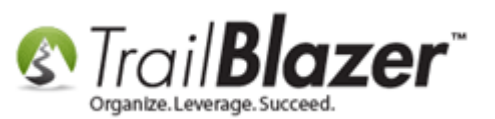

### **Related Resources**

- Article: <u>Trail Blazer on PC vs Trail Blazer on Any Other Device</u>
  Article: <u>Configure 2X Client RDP Connection on your iPad (or any mobile device)</u>
  Article: <u>Configure Microsoft Remote Desktop For Mac Users</u>
  Article: <u>Printing and Mapping Drives with RDC Microsoft Remote Desktop Client</u>
  Article: <u>Copying Files From Macintosh to Remote Desktop</u>
  Article: <u>Mobile Base Camp Contact Search</u>
  Article: <u>Mobile Base Camp Mobile Canvassing</u>
  Video: <u>2X iPad Install and Configure</u>
  Video: <u>Canvass Your Neighborhood With Our Mobile Canvassing App</u>
  Video: <u>Mobile Canvassing</u>
  Video: <u>Multiple Database Logon</u>
- 3<sup>rd</sup> Party Resource: <u>Getting Started with Remote Desktop Client on iOS</u>

### **Trail Blazer Live Support**

C Phone: 1-866-909-8700

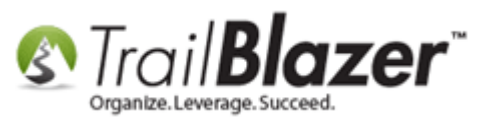

- Email: <a href="mailto:support@trailblz.com">support@trailblz.com</a>
- Facebook: https://www.facebook.com/pages/Trail-Blazer-Software/64872951180
- **Twitter:** <u>https://twitter.com/trailblazersoft</u>

\* As a policy we require that you have taken our intro training class before calling or emailing our live support team.

<u>*Click here*</u> to view our calendar for upcoming classes and events. Feel free to sign up other members on your team for the same training.

\* After registering you'll receive a confirmation email with the instructions for how to log into the <u>GoToMeeting</u> session where we host our live interactive trainings.

\* This service *is* included in your contract.